Na pulpicie użytkownika wyświetlają się następujące elementy:

# 1. Szybkie akcje

W widoku dashboard wyświetlają się przyciski dla akcji:

- Dodaj zgłoszenie wywołuje wyświetlenie okienka issue,
- Zaloguj czas wywołuje wyświetlenie okienka Time tracker,
- Dodaj projekt wywołuje formularz dodawania projektu.

| 🚊 Add issue | 🗿 Log time | 慮 Add project |
|-------------|------------|---------------|
|-------------|------------|---------------|

#### 2. Issue tygodnia

Na pulpicie wyświetlają się zgłoszenia użytkownika (których jest autorem oraz przypisane do niego) na nadchodzący tydzień oraz zaległe. W pierwszej zakładce wyświetlają się zgłoszenia na najbliższe 7 dni (od dnia bieżącego). Widoczne treści to:

- kolor kalendarza,
- nazwa issue,
- daty i godziny.

W nagłówkach zakładek w nawiasach wyświetla się ilość zgłoszeń w bieżącym okresie.

| Current issue | This week (5) | Overdue (2)     |
|---------------|---------------|-----------------|
| task          |               | Today           |
| event         | T             | oday, 10:00 AM  |
| task          | Tomo          | orrow, 11:00 AM |
| meeting       | 28-10-2020, 0 | 9:00 - 11:00 AM |
| event         |               | 28-10-2020      |

#### 3. To do

W boxie wyświetla się lista rzeczy do zrobienia dla zalogowanego użytkownika. Użytkownik może dodawać własne pozycje na liście *to do* lub generować je z istniejących już *issue*. Pozycje na liście są przesuwane metodą drag&drop. Na liście wyświetlają się następujące elementy:

- checkbox,
- treść zadania,
- akcja usunięcia.

#### 3.1 Oznaczenie zadania jako wykonanego i ponowne otwarcie

Kliknięcie w checkbox przy pozycji generuje oznaczenie jej jako wykonanej. Wówczas taka pozycja znika z listy. Aby wyświetlić zadania ukończone, należy aktywować switch **pokaż** 

*ukończone zadania*. Po zmianie stanu switch-a wyświetlą się ukończone pozycje z zaznaczonym checkbox'em i przekreśloną treścią. Użytkownik może ponownie otworzyć zadanie przez ponowne kliknięcie w checkbox.

## 3.2 Dodawanie i edycja zadania

Aby dodać pozycję należy kliknąć przycisk plusa w nagłówku box'a. Na pierwszym miejscu listy wyświetli się pole tekstowe, gdzie można uzupełnić treść zadania. Aby zmodyfikować elementy zadania należy aktywować akcję edycji dla danej pozycji (pozycja wyświetli się w trybie edycji).

## 3.3 Generowanie issue do pozycji to do

*Issue* w pozostałych miejscach (agenda, kanban) aplikacji można wygenerować do pozycji *to do*. Dla zgłoszenia dostępna jest opcja *generuj to do*. Do pozycji kopiuje się temat issue. Treść pozycji w *to do* zawiera link do pełnego zgłoszenia – odnośnik przekierowuje do ścieżki zgłoszenia I wyświetla okienko z jego treścią.

| ≣ | To do                                                     | $\bigcirc$ | pokaż ukończone zadania | 0 |
|---|-----------------------------------------------------------|------------|-------------------------|---|
|   | podsumowanie raportu                                      |            |                         | × |
|   | zadanie przeterminowane                                   |            |                         | × |
|   | podsumowanie raportu: link                                | (          |                         | × |
|   | jakaś dłuższa treść zadania, która<br>powinna się zawijać |            |                         | × |
|   | podsumowanie raportu                                      |            |                         | × |

# 4. Edytor na notatkę

W kolejnej części znajduje się edytor tekstu na osobistą notatkę zalogowanego użytkownika. Treść uzupełniona w edytorze zostaje automatycznie zapisana i pozostaje w edytorze do momentu jej wykasowania przez użytkownika (przez usunięcie wpisanego tekstu i/lub nadpisanie nową treścią).

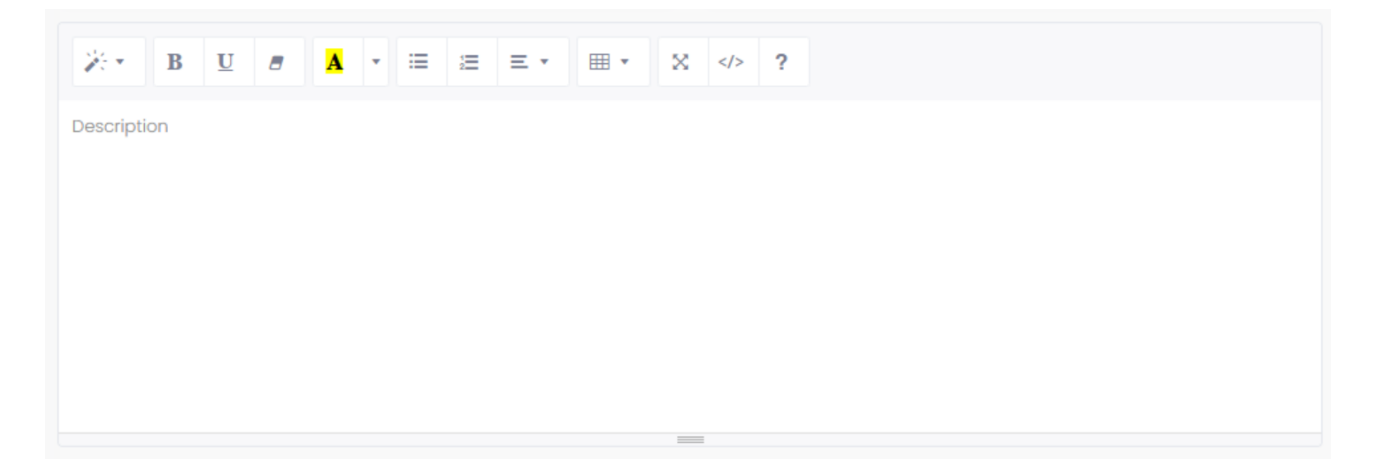